## **Oil and Gas Leases Due to Expire**

Menu Option: Oil and Gas Leases Due to Expire

**Purpose:** This report produces a list of oil and gas leases that will expire in the next 30, 60, 90, or 120 days. This report will display the information by County and include the date the lease expires, the serial number, the land description to the section level, and the customer names. The land description for the lease may actually be to a lower level than the section, such as lot, quarter section, etc. but is not displayed in this report. Please refer to the serial register page for the lease to get the full land description.

## **Selection Criteria:**

Required Criteria: Geographic State and either 30, 60, 90, or 120 days. Optional Criteria: County

## **Procedure:**

- 1. Select **Oil and Gas Lease Due to Expire** from the report menu.
- 2. Click **Set Geo State** to select the geographic state. Select the state from the list.

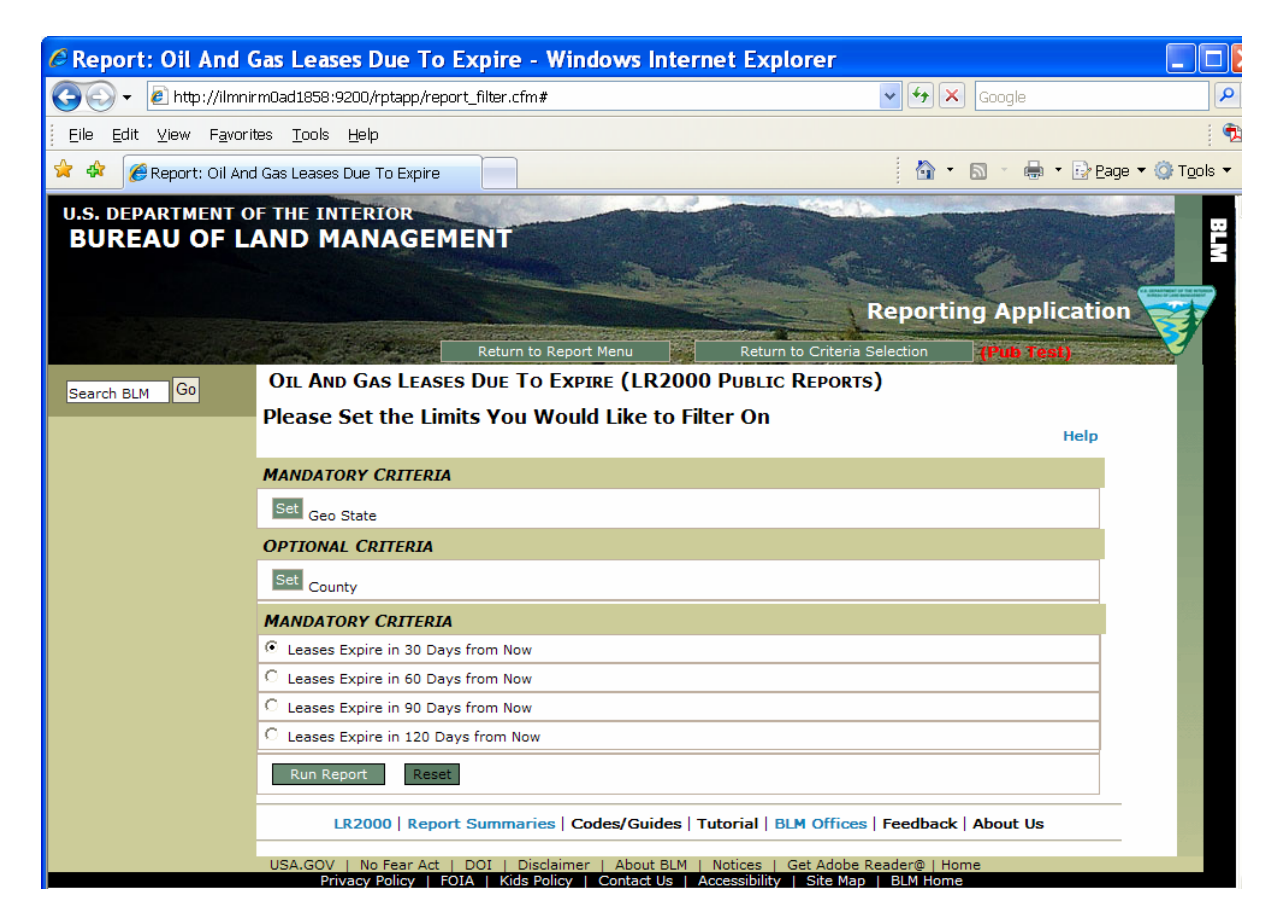

Optionally, click Set County if you would like to restrict the query only to one or a few counties within the selected Geographic state. Select = Equal from the drop down box and then highlight the county from the list.

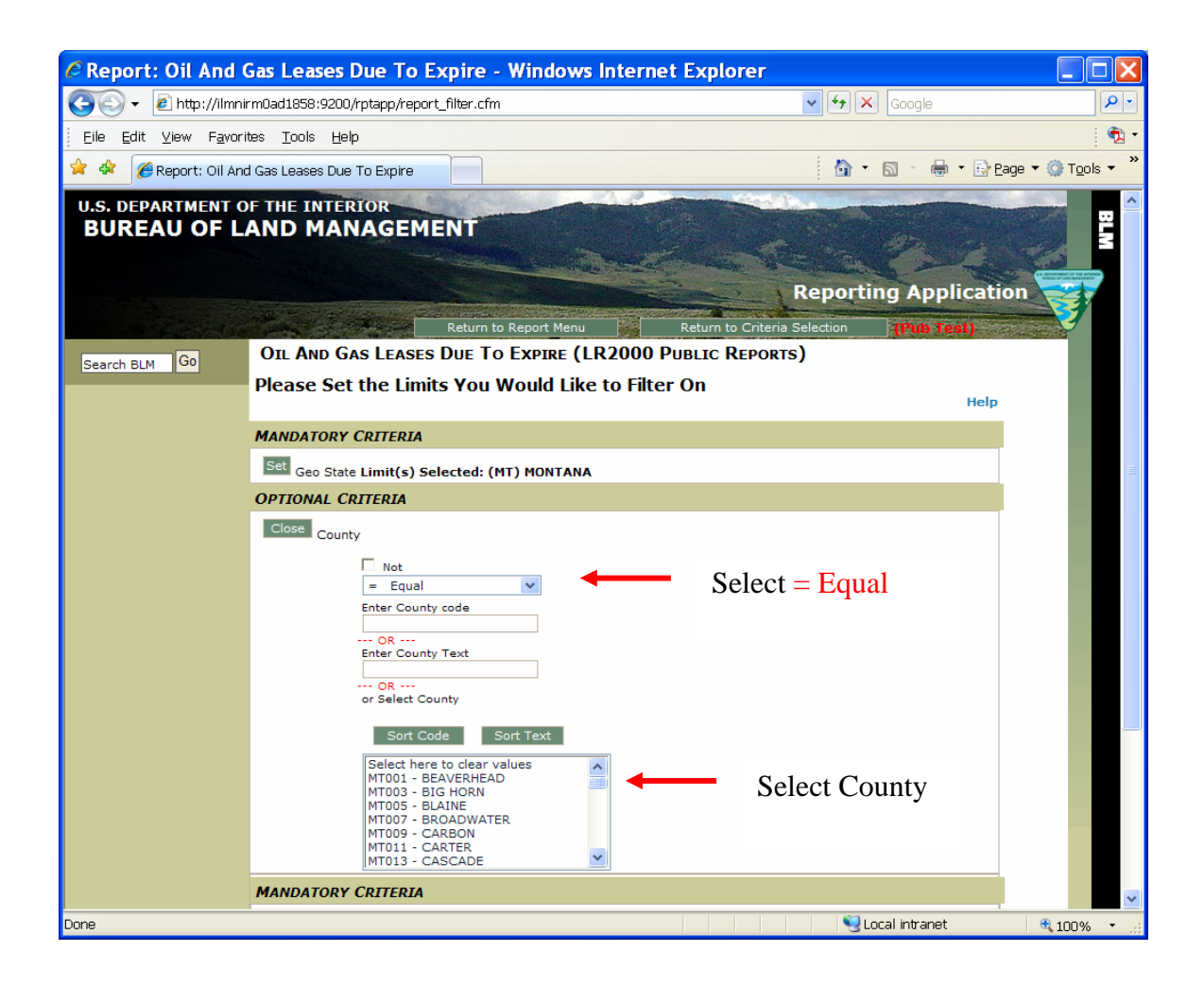

4. Select the time frame – 30, 60, 90, or 120 days from today's date. For example if you select 30 days than you will get all of the leases that will be expiring in the next 30 days for the geographic state you selected.

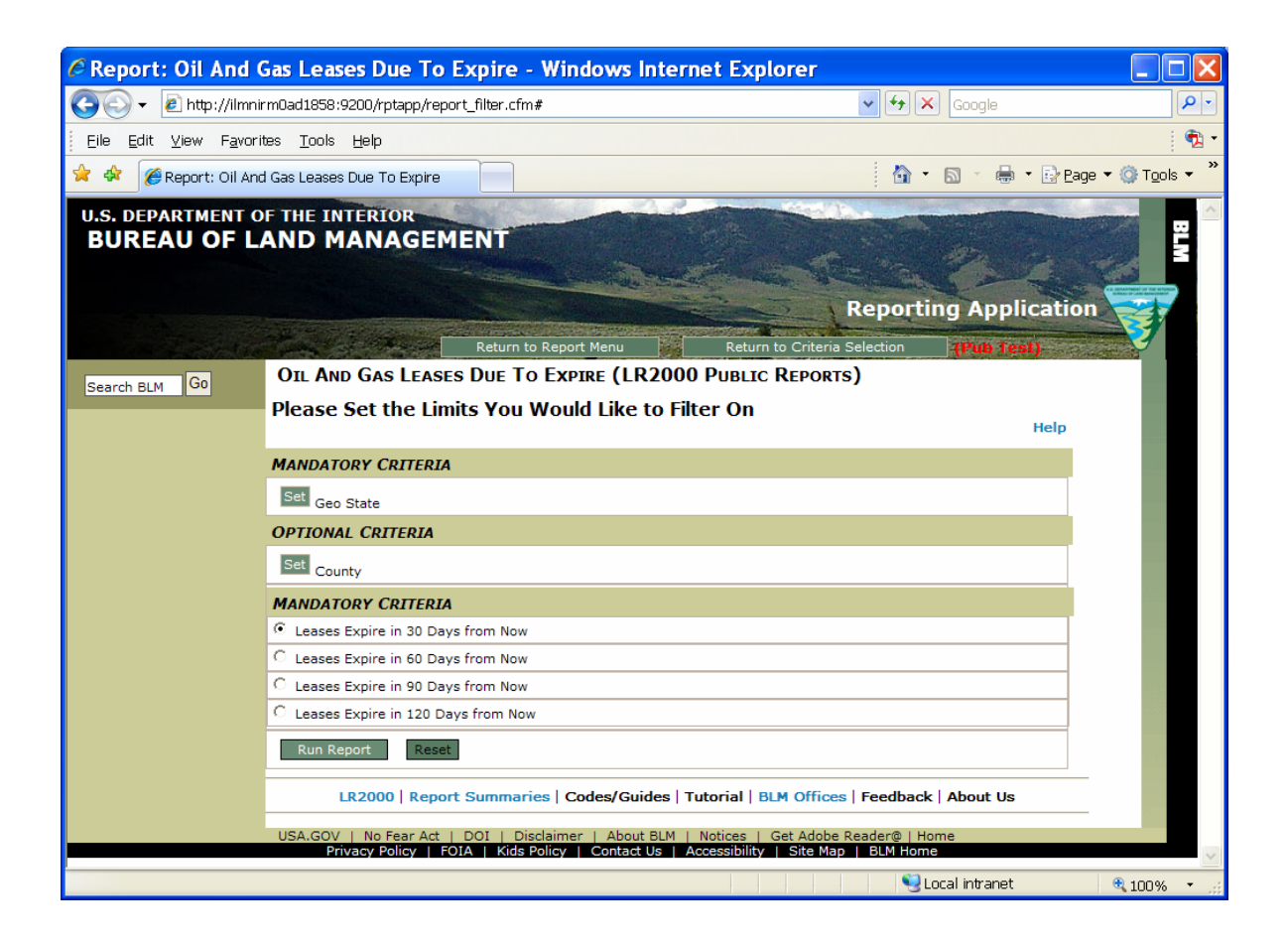

5. Click Run Report.

## Sample Report

| C Inte                                          | elligence i                 | Server           | - Pub_oil_                                                  | gas_le          | ases_    | due_to_expire.t                                                              | ogy - Windows Internet Explorer                                                       |                                   |
|-------------------------------------------------|-----------------------------|------------------|-------------------------------------------------------------|-----------------|----------|------------------------------------------------------------------------------|---------------------------------------------------------------------------------------|-----------------------------------|
| Ge                                              | 🕽 👻 🙋 http://               | /ilmnirm0a       | d1858.blm.doi.n                                             | et:10080/       | Hyperion | ı/ihtml/OpenDoc?DocInstar                                                    | nceID=1&DocUUID=00000 🗸 🐓 🗙 🛛 Google                                                  | <u>۹</u>                          |
| Eile                                            | <u>E</u> dit <u>V</u> iew F | <u>a</u> vorites | <u>T</u> ools <u>H</u> elp                                  |                 |          |                                                                              |                                                                                       | - 🟚                               |
| 🚖 🏟                                             | 🏉 Intelligend               | ce iServer       | - Pub_oil_gas_le                                            | ases_du         |          |                                                                              | 🖓 🔹 🔊 👘 🔹 📴 Bage 🔻                                                                    | · @ T <u>o</u> ols ▼ <sup>×</sup> |
| Due to Expire Report 🕑 Go 🔞 🖉 🕢 💮 Ď 🔛 🔛 📓 🔛 💌 😰 |                             |                  |                                                             |                 |          |                                                                              |                                                                                       | ^                                 |
| <u>,                                     </u>   |                             |                  |                                                             |                 |          |                                                                              |                                                                                       |                                   |
|                                                 |                             |                  |                                                             |                 |          |                                                                              |                                                                                       |                                   |
|                                                 | Run Time: 12                | :41 PM           |                                                             |                 |          |                                                                              | Run Date: 11/29/07                                                                    |                                   |
|                                                 |                             |                  | UNITED STATES DEPT OF INTERIOR<br>BUREAU OF LAND MANAGEMENT |                 |          |                                                                              | R Page 1 of 1                                                                         |                                   |
|                                                 |                             |                  | Oil ar                                                      | nd Gas I        | Leases   | Due to Expire in                                                             | 90 Days                                                                               |                                   |
|                                                 | Geo State:                  | МТ               |                                                             |                 |          |                                                                              |                                                                                       |                                   |
|                                                 | County                      |                  | Date Expires                                                | <u>Serial I</u> | No.      | Land Description                                                             | Customer Name                                                                         |                                   |
| (                                               | CARBON                      |                  | 12/31/2007                                                  | MTM             | 087473   | T8S R21E Sec. 10<br>T8S R21E Sec. 4<br>T8S R21E Sec. 9                       | CABOT OG CORP                                                                         |                                   |
| (                                               | CUSTER                      |                  | 12/31/2007                                                  | MTM             | 087663   | T1N R45E Sec. 10<br>T1N R45E Sec. 20                                         | BLAKEMORE PAGE P JR                                                                   |                                   |
| F                                               | RICHLAND                    |                  | 11/30/2007                                                  | MTM             | 087461   | T27N R57E Sec. 31<br>T27N R57E Sec. 32<br>T27N R57E Sec. 33                  | HARVEY M J JR                                                                         |                                   |
| F                                               | RICHLAND                    |                  | 11/30/2007                                                  | MTM             | 087464   | T26N R58E Sec. 12                                                            | HARVEY M J JR                                                                         |                                   |
| F                                               | ROOSEVELT                   |                  | 11/30/2007                                                  | MTM             | 087461   | T27N R57E Sec. 33                                                            | HARVEY M J JR                                                                         |                                   |
| F                                               | ROOSEVELT                   |                  | 12/31/2007                                                  | MTM             | 087664   | T29N R55E Sec. 7<br>T29N R55E Sec. 8                                         | WHITING OG CORP                                                                       |                                   |
| 5                                               | STILLWATER                  |                  | 01/31/2008                                                  | MTM             | 087800   | T6S R17E Sec. 22                                                             | PETROHUNTER HEAVY OIL LTD<br>WESTECH ENERGY CORP                                      | _                                 |
| 5                                               | STILLWATER                  |                  | 01/31/2008                                                  | MTM             | 087799   | T5S R16E Sec. 1                                                              | PETROHUNTER HEAVY OIL LTD<br>WESTECH ENERGY CORP                                      |                                   |
| 1                                               | TOOLE                       |                  | 12/31/2007                                                  | MTM             | 087657   | T35N R2E Sec. 15                                                             | CROFT PETRO CO                                                                        |                                   |
| 1                                               | TOOLE                       |                  | 12/31/2007                                                  | MTM             | 087652   | T30N R1E Sec. 4                                                              | AMERICANA EXPL LLC<br>KIRKWOOD OG LLC                                                 |                                   |
| 1                                               | TOOLE                       |                  | 12/31/2007                                                  | MTM             | 087653   | T31N R1E Sec. 32                                                             | AMERICANA EXPLLIC<br>KIRKWOOD OG LLC                                                  |                                   |
| 1                                               | TOOLE                       |                  | 12/31/2007                                                  | MTM             | 087665   | T35N R1W Sec. 1<br>T35N R1W Sec. 2                                           | SAVANT RESOURCES LLC<br>AMERICANA EXPL LLC<br>KIRKWOOD OG LLC                         |                                   |
| '                                               | TOOLE                       |                  | 12/31/2007                                                  | MTM             | 087666   | T36N R1W Sec. 23<br>T36N R1W Sec. 24<br>T36N R1W Sec. 25<br>T36N R1W Sec. 34 | SAVANT RESOURCES LLC<br>AMERICANA EXPL LLC<br>KIRKWOOD OG LLC<br>SAVANT RESOURCES LLC |                                   |
| 1                                               | TOOLE                       |                  | 12/31/2007                                                  | MTM             | 087655   | T34N R1E Sec. 17                                                             | AMERICANA EXPL LLC                                                                    | ~                                 |
| <                                               |                             |                  | Ш                                                           |                 |          |                                                                              |                                                                                       | >                                 |
| Done                                            |                             |                  |                                                             |                 |          |                                                                              | 📑 🛛 😌 Local intranet                                                                  | € 100% -                          |